# Features of the Student Digital Planner

#### **Notes and Reminders**

Students can use the App to keep simple notes and reminders. Reminders are saved with a "due date" option

### **Key Documents**

All documents in the old paper planner including information relating to house Saints, more documents can be added in word or PowerPoint format

### **Parental Teacher Messages**

A section for students and parents to communicate with school – all communications through this section go through info@stmarys.net

### Home School Agreements

Students can sign these digitally

### **AP academic review**

Students can record their academic review at each AP review

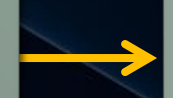

### **Appointments**

Student can use this to record parents evening appointments if we ever go back to the face-toface appointments

# How to get the Planner App via MS Teams

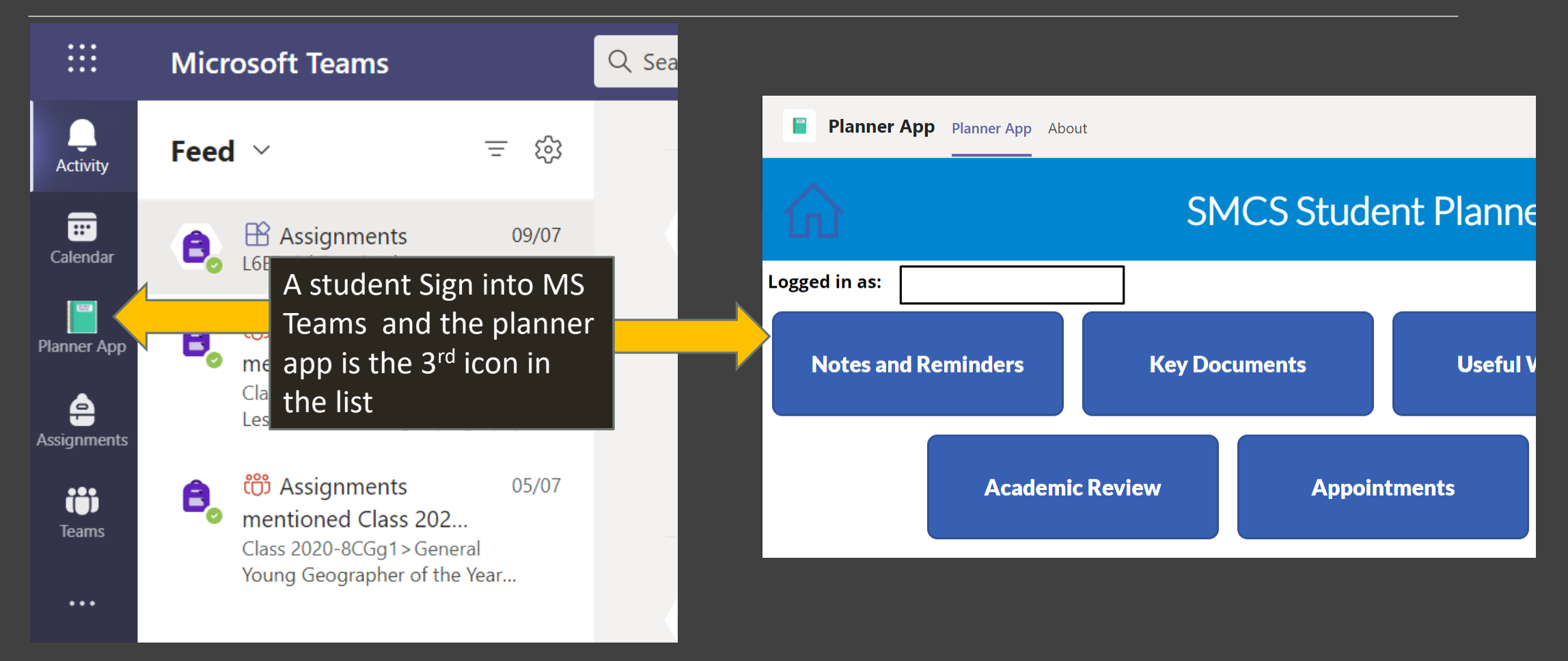

## How to get the Planner App on a Mobile Device

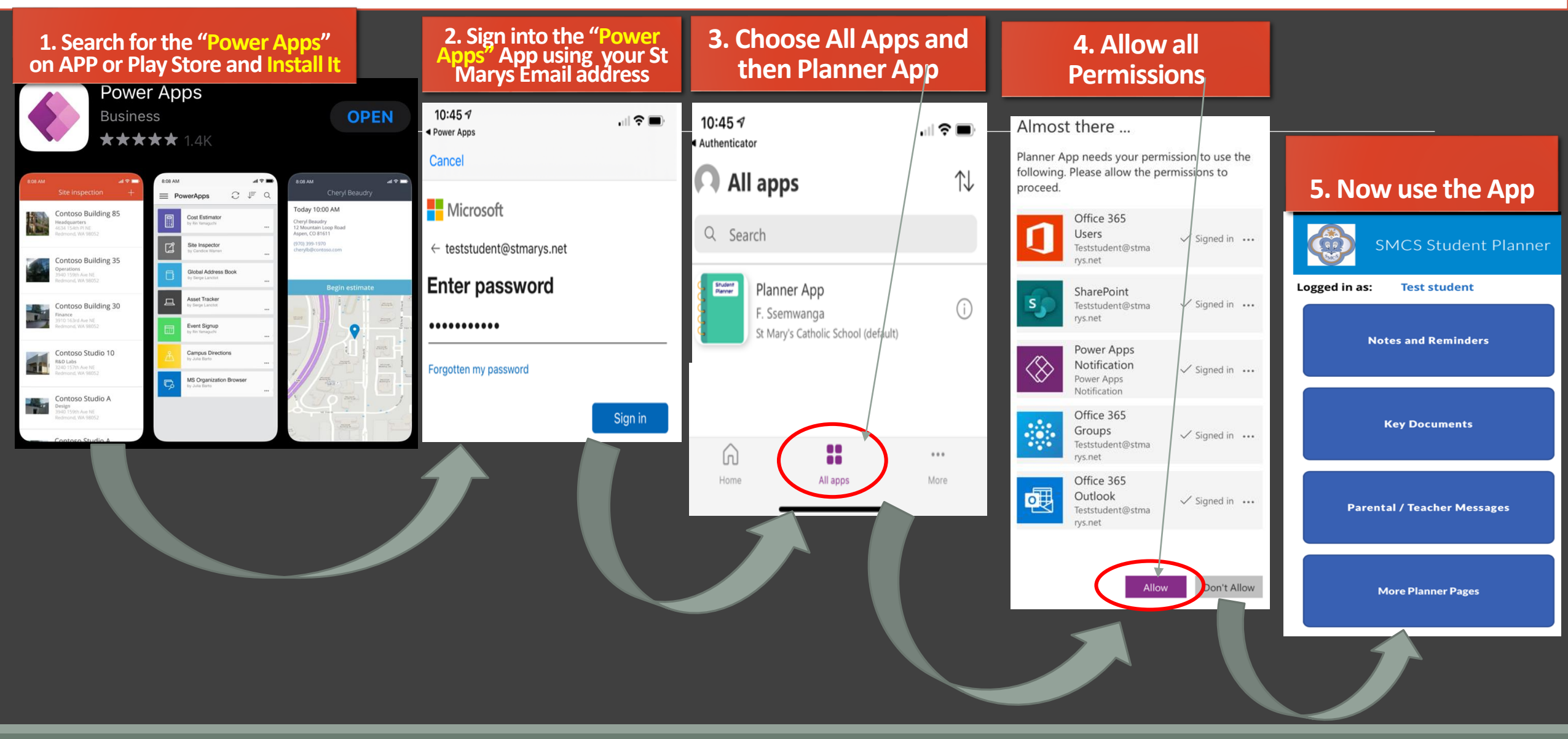

### Permission Slip – if a student needs to collect from school during school times

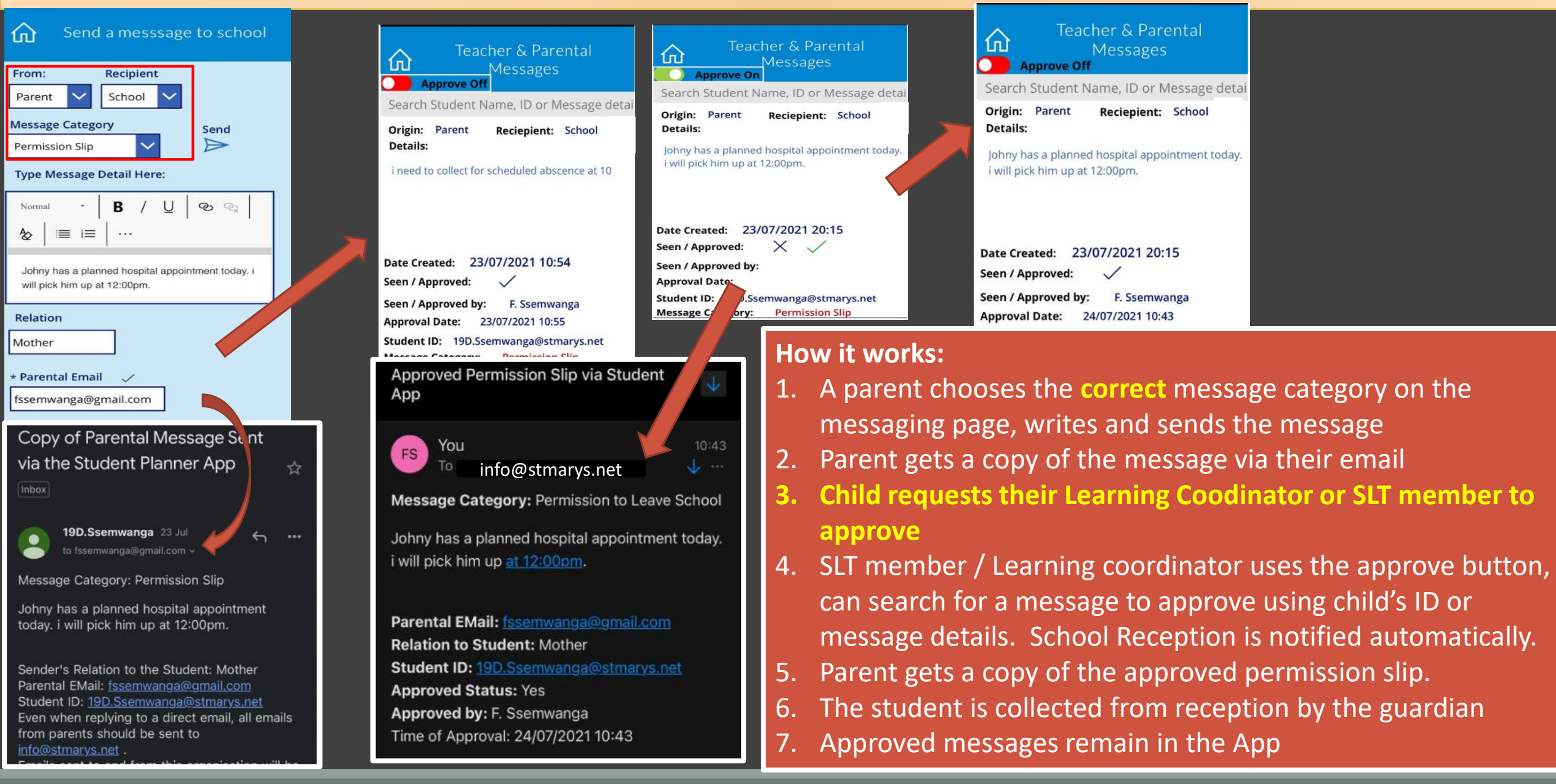

### **Student – Teacher Messages**

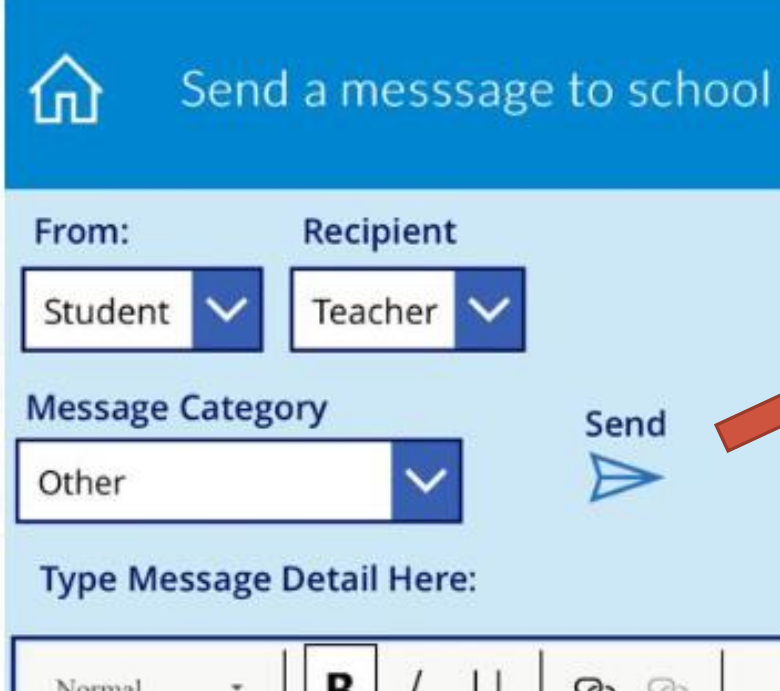

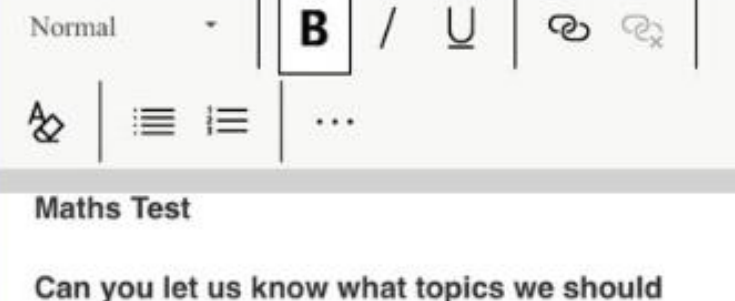

revise for next week's test?

### \*Teacher Concerned:

Mr Antwi

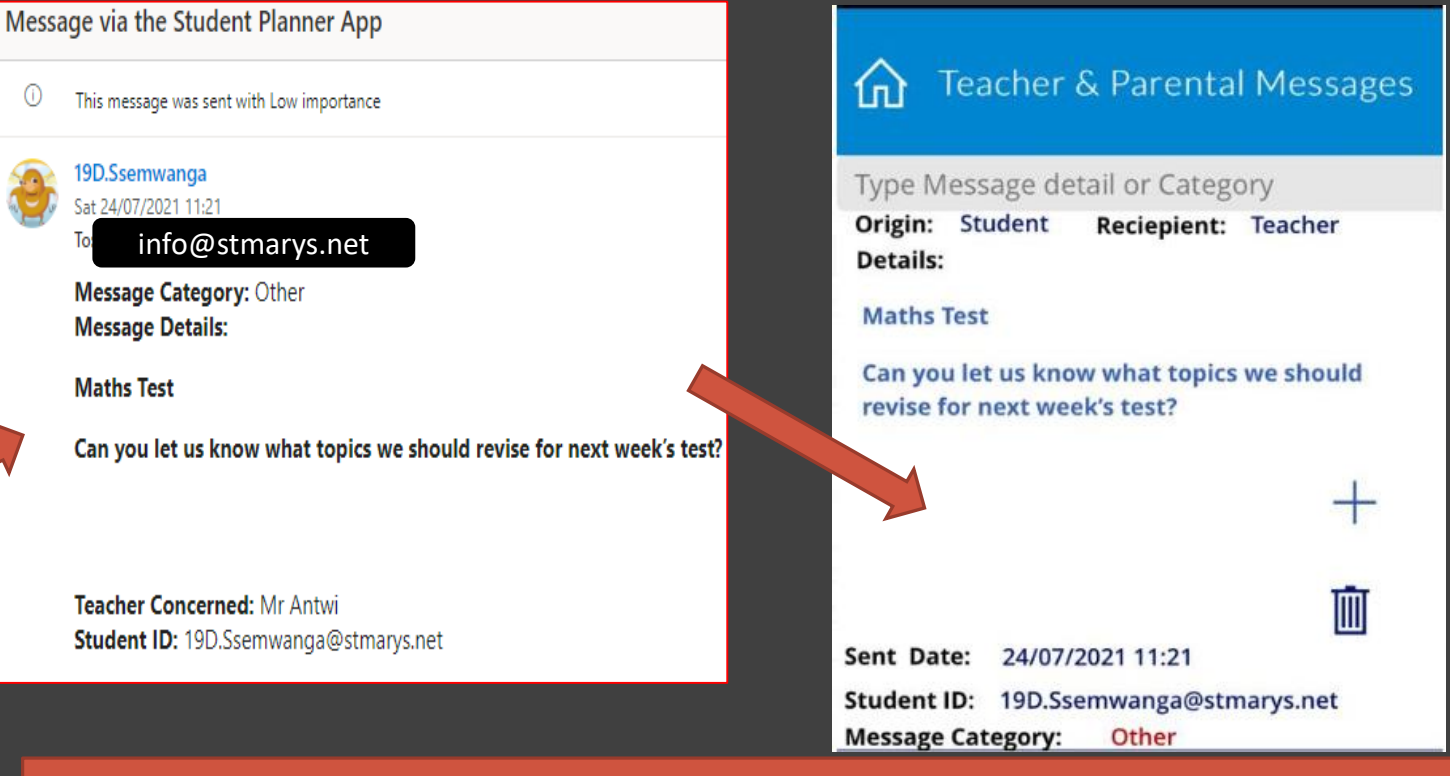

### How it works:

- 1. A Student chooses the correct message category on the messaging page, writes and sends the message
- 2. The message is sent to <u>info@stmarys.net</u> from where it is forwarded to the teacher
- 3. All Student teacher messages remain in the app students are able to delete such messages

## Messaging 3 – Teacher-Student